Apache Server Configuration for FLEXCUBE Oracle FLEXCUBE Universal Banking Release 14.6.0.0.0 Part No. F56608-01 [May] [2022]

FINANCIAL SERVICES

# **Table of Contents**

| 1.        | INS    | TALLATION AND CONFIGURATION OF APACHE 2.2.25                                                                 | 1-1        |
|-----------|--------|----------------------------------------------------------------------------------------------------|------------|
| 1.<br>1.2 | 1<br>2 | Purpose<br>Introduction                                                                                      | 1-1<br>1-1 |
| 2.        | INS    | TALLATION OF APACHE                                                                                          | 2-1        |
| 3.        | CO     | NFIGURE APACHE SERVER INFRONT OF WEBLOGIC SERVER                                                             | 3-1        |
| 4.        | CO     | NFIGURING SSL FOR APACHE SERVER                                                                              | 4-1        |
| 4.<br>4.2 | 1<br>2 | SSL CONFIGURATION FOR INBOUND REQUEST TO APACHE<br>CONFIGURING SSL BETWEEN APACHE AND ORACLE WEBLOGIC SERVER | 4-1<br>4-3 |
| 5.        | STA    | ARTING, STOPPING, AND RESTARTING APACHE                                                                      | 5-1        |
| 6.        | DEF    | BUGGING                                                                                                    | 6-1        |

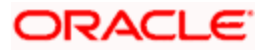

# 1. Installation and Configuration of Apache 2.2.25

#### 1.1 Purpose

The objective of this document is to explain the installation and configuration of Apache 2.2.25. This includes setting up of server details and enabling SSL.

#### 1.2 Introduction

Below is the typical deployment diagram and this document covers the setup for Apache Webserver Instance.

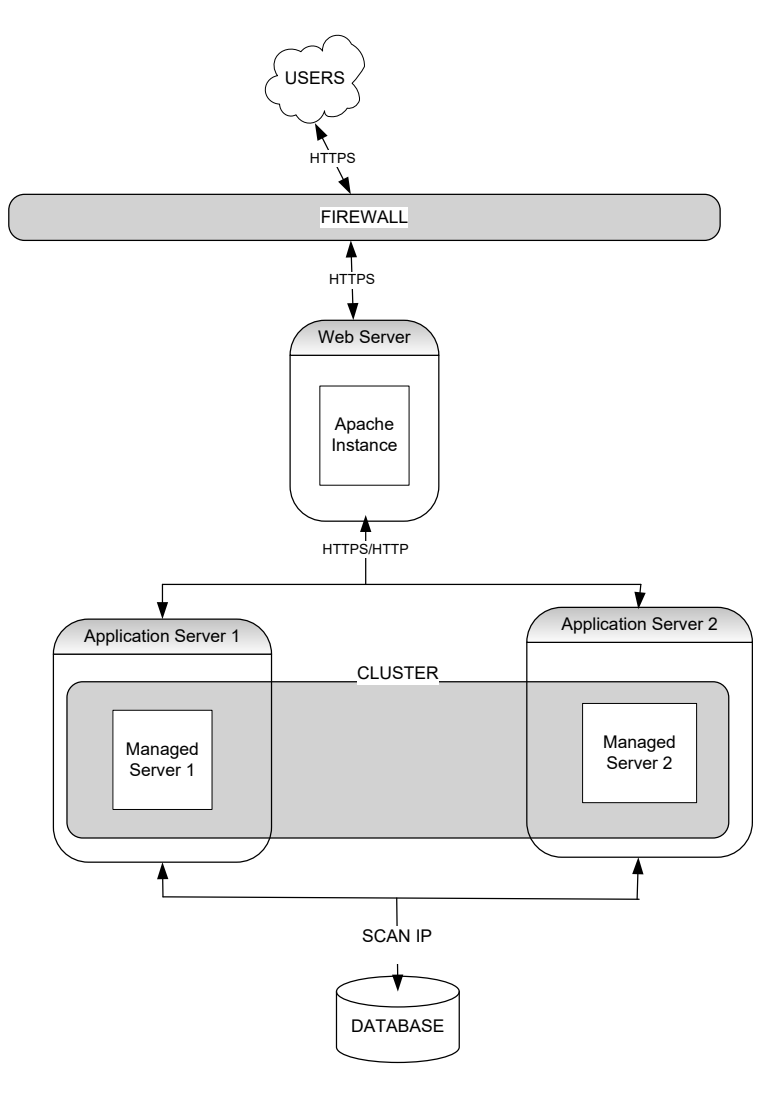

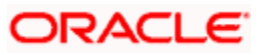

## 2. Installation of Apache

Unzip the Apache software, in this example the unzipped location is /scratch/oracle/software/httpd-2.2.25. Below steps should be executed from inside this directory location.

Software Directory: /scratch/oracle/software/httpd-2.2.25

1. \$ ./configure --prefix=/scratch/oracle/apache --enable-ssl --with-included-apr

Where / scratch/oracle/apache is the apache home directory

- 2. \$ make
- 3. \$ make install

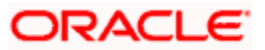

### 3. Configure Apache Server infront of Weblogic Server

1. Copy mod\_wl\_22.so from any weblogic Server (\$WLS\_HOME/server/plugin/linux/x\_86\_64) to \$PREFIX/modules/ location in Apache Server.

NOTE: In this example the OS is linux, copy the file from appropriate folder according to the weblogic installed directory.

2. Edit http.conf located under folder \$PREFIX/conf to include mod\_wl\_22.conf file.

LoadModule weblogic\_module /scratch/oracle/apache/modules/mod\_wl\_22.so

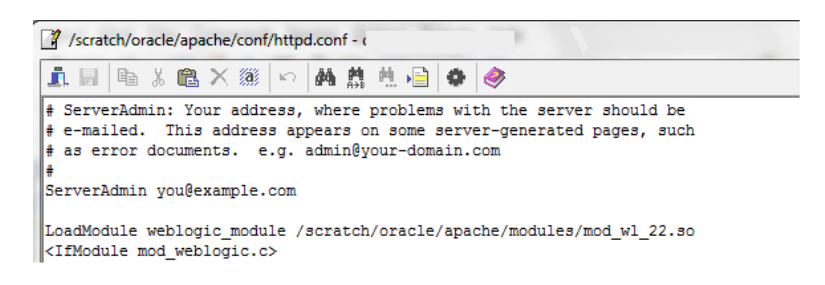

3. Modify http.conf file for the required listen port

Listen <HOST NAME>:<PORT>

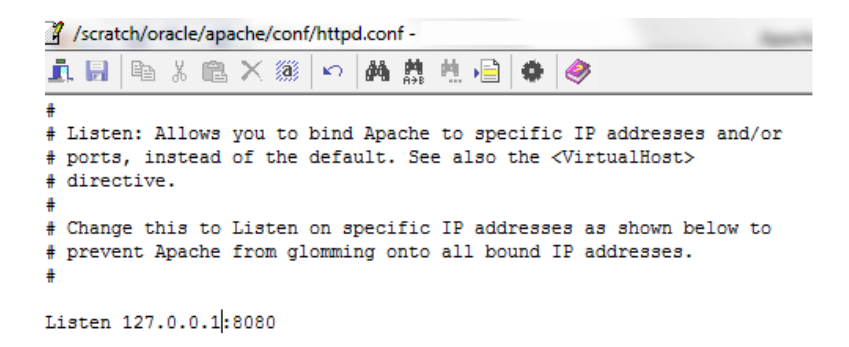

NOTE: This port is for http protocol and not for https

- 4. Modify the http.conf file to include the weblogic server details
  - a. For WebLogic in single instance

<Location /<<context/url>> >

SetHandler weblogic-handler

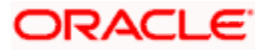

WebLogicHost <<server name>>

WeblogicPort <<port>>

</Location>

Example:

<Location /FCJNeoWeb>

SetHandler weblogic-handler

WebLogicHost wlserver1

WeblogicPort 7004

</Location>

This will forward /FCJNeoWeb from Apache server to /FCJNeoWeb on WebLogic Server wlserver1: 7004

**NOTE**: If you want to allow more than one context root, then either add different Location entries for each context root eg: <Location /FCJNeoWeb>, <Location /FCJWebServices>, etc or Add <Location /> which will all the context roots.

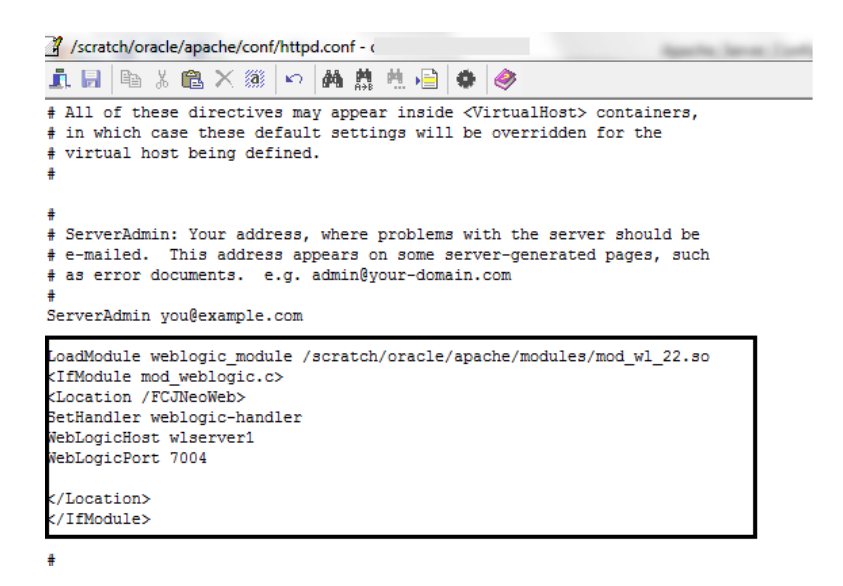

b. For Weblogic instances in cluster

<Location /<<context/url>>>

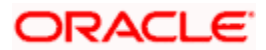

SetHandler weblogic-handler

WebLogicCluster <server1>:<port1>,<server2>:<port2>

</Location>

Example

<Location / FCJNeoWeb >

SetHandler weblogic-handler

WebLogicCluster wlserver1:7065, wlserver2:7067

</Location>

This will forward /FCJNeoWeb from Apache server to /FCJNeoWeb on WebLogic Cluster wlserver1:7065 and wlserver2:7067

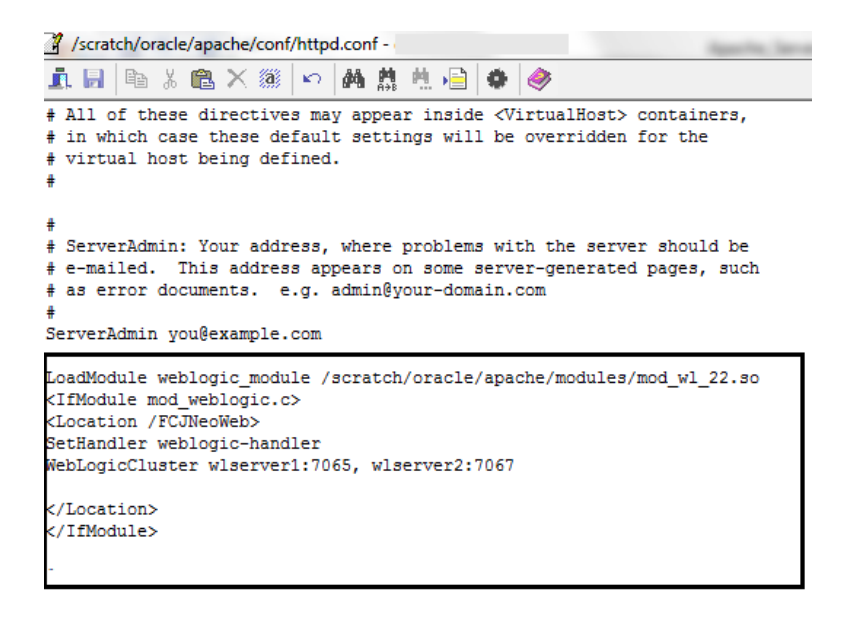

5. Enable "WebLogic Plug-In Enabled" flag in weblogic

This flag needs to be enabled in weblogic if it is accessed through proxy plugins. When the WebLogic plugin is enabled, a call to getRemoteAddr will return the address of the browser client from the proprietary WL-Proxy-Client-IP header instead of the web server.

- a. Plugin flag at managed server level
  - i. Click on 'Environment' -> 'Servers' -> '<ManagedServer>' -> 'General' -> 'Advanced'
  - ii. Check the 'WebLogic Plug-In Enabled' box.

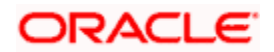

- iii. Click 'Save'
- iv. Restart the Server.
- b. Plugin flag at domain level
  - i. Click on <Domain> -> 'Web Applications'
  - ii. Check the 'WebLogic Plug-In Enabled' box.
  - iii. Click 'Save'
  - iv. Restart the server.
- 6. Restart the apache server and application can be accessed using link

http://<hostname>:<port>/FCJNeoWeb/

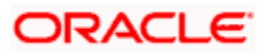

### 4. Configuring SSL for Apache Server

Secure Sockets Layer (SSL) is required to run any Web site securely. Secure Sockets Layer (SSL) is an encrypted communication protocol that is designed to securely send messages across the Internet.

Reading of **"SSL\_Configuration on Weblogic**" document provided as part of FCUBS installation is recommended before proceeding with further setup.

SSL configuration can be done between

- 1. Browser to Apache Server(Mandatory)
- 2. Apache to Oracle Weblogic Server(If required)

#### 4.1 SSL configuration for Inbound Request to Apache

Perform these tasks to enable and configure SSL between browser and Apache Server.

1. In httpd.conf, uncomment the below line

Include conf/extra/httpd-ssl.conf

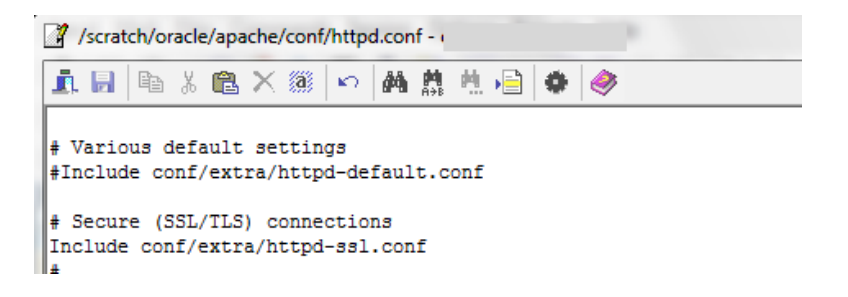

2. Edit httpd-ssl.conf file located in \$PREFIX/conf/extra/ to give the server address and port as below

Listen <hostname>:<port>

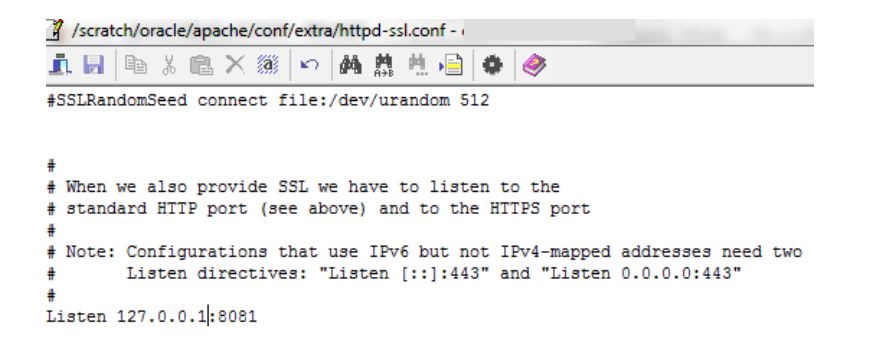

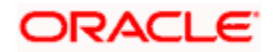

NOTE: This is the https port and not for http

- 3. Obtain a certificate from CA or create a self signed certificate using openSSL
  - a. Steps to create certificate using openSSL

openssl genrsa -des3 -out test.key 1024

openssl req -new -key test.key -out test.csr

openssl x509 -req -days 365 -in test.csr -signkey test.key -out test.crt

This will generate 3 files named test.key, test.csr, test.crt

- 4. Copy the files with extension.crt and .key to \$PREFIX/conf/ folder.
- 5. Edit httpd-ssl.conf to give the location and name for .crt and .key as below

SSLCertificateFile "/scratch/oracle/apache/conf/test.crt"

SSLCertificateKeyFile "/scratch/oracle/apache/conf/test.key"

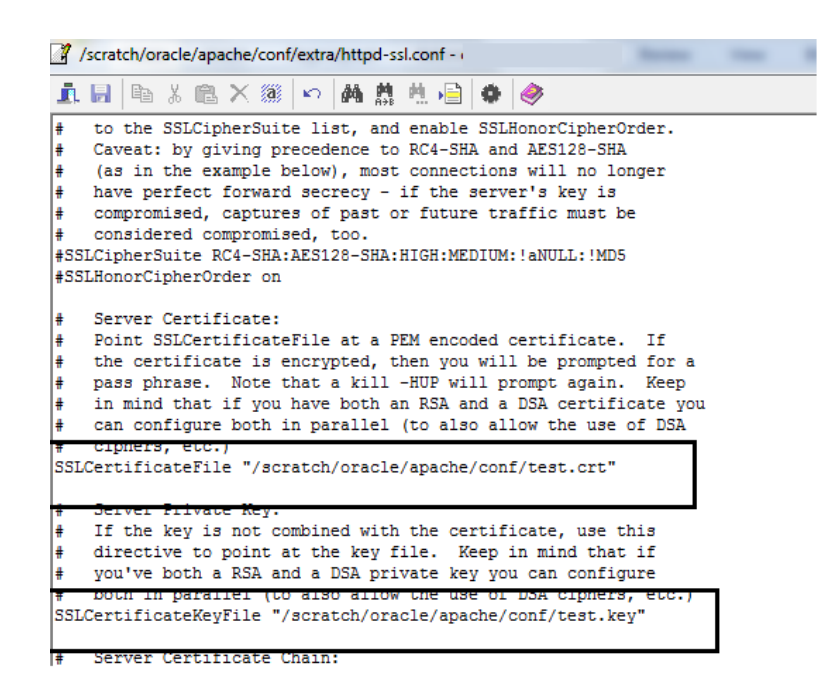

6. Restart apache and application can be accessed using URL

https://<hostname>:<port>/FCJNeoWeb/

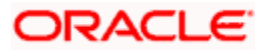

**NOTE**: When apache is started with SSL enabled it will ask for pass phrase: here enter the pass phrase used during creation of certificate

#### 4.2 <u>Configuring SSL between Apache and Oracle Weblogic</u> Server

1. Obtain a certificate from CA or create a self signed certificate using Keytool

keytool -genkeypair -alias testselfcert -keyalg RSA -keypass admin123 -validity 365 -keystore testidentity.jks

keytool -export -alias testselfcert -file test.cer -keystore testidentity.jks

- 2. Configure in weblogic to use the generated keyStore
  - a. Enable the enable SSL port for the managed server

| cunys for M                    | andye            | userve    | 1_1         |             |                 |               |                |           |          |         |
|--------------------------------|------------------|-----------|-------------|-------------|-----------------|---------------|----------------|-----------|----------|---------|
| Configuratio                   | n Pr             | otocols   | Logging     | Debug       | Monitoring      | Control       | Deployments    | Services  | Security | No      |
| General C                      | luster           | Service   | es Keys     | tores S     | SL Federati     | on Services   | Deployment     | Migration | Tuning   | Ov      |
| Save                           |                  |           |             |             |                 |               |                |           |          |         |
| Use this page<br>View JNDI Tre | e to con<br>ee 邼 | figure ge | eneral feat | ures of thi | s server such a | as default ne | twork communic | ations.   |          |         |
| Name:                          |                  |           |             | Μ           | lanagedServer   | _1            |                |           |          | A       |
| Machine:                       |                  |           |             | Μ           | achine_1        |               |                |           |          | T<br>t  |
| Cluster:                       |                  |           |             | В           | CLUSTER         |               |                |           |          | T<br>b  |
| 🚰 Listen Ac                    | Idress           |           |             |             |                 |               |                |           |          | Т       |
| 🗸 Listen Po                    | rt Ena           | bled      |             |             |                 |               |                |           |          | S<br>(1 |
| Listen Port:                   |                  |           |             | [           | 7078            |               |                |           |          | T       |
| SSL Liste                      | n Port           | Enabled   | 1           |             |                 |               |                |           |          | I       |
| EL Liston D                    | <b>t</b> a       |           |             |             |                 |               |                |           |          | _       |

b. In KeyStores tab select Custom Identity and Java Standard Trust

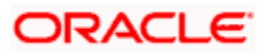

| ettings for Manag                                                    | edServer_1                                                                                  |                                                      |                                               |                                               |                          |                   |               |             |                                       |                                 |
|----------------------------------------------------------------------|---------------------------------------------------------------------------------------------|------------------------------------------------------|-----------------------------------------------|-----------------------------------------------|--------------------------|-------------------|---------------|-------------|---------------------------------------|---------------------------------|
| Configuration P                                                      | rotocols Logging                                                                            | Debug                                                | M                                             | onitoring                                     | Control                  | Deployments       | Services      | Security    | Notes                                 |                                 |
| General Cluster                                                      | Services Keyst                                                                              | ores                                                 | SSL                                           | Federati                                      | ion Services             | Deployment        | Migration     | Tuning      | Overload                              | Health                          |
| Keystores ensure t                                                   | he secure storage an                                                                        | d manag                                              | gemen                                         | t of privat                                   | e keys and t             | rusted certificat | e authorities | (CAs). This | s page lets yo                        | ou view a                       |
| <i>Keystores</i> ensure t<br>you to manage the                       | he secure storage an<br>security of message                                                 | d manag<br>transmis                                  | gemen<br>ssions.                              | t of privat                                   | e keys and t             | rusted certificat | e authorities | (CAs). This | s page lets yo                        | ou view a                       |
| <i>Keystores</i> ensure t<br>you to manage the<br><b>Keystores:</b>  | he secure storage an<br>security of message<br>Custom Identi<br>Custom Identi               | d manag<br>transmis<br>ity and<br>ity and            | gemen<br>ssions.<br>I Java<br>I Com           | t of privat                                   | e keys and t<br>rd Trust | rusted certificat | e authorities | (CAs). This | s page lets yo<br>Which o<br>trust ke | ou view a<br>configura          |
| Keystores ensure t<br>you to manage the<br>Keystores:<br>Save Cancel | he secure storage an<br>security of message<br>Custom Ident<br>Custom Ident<br>Custom Ident | d manag<br>transmis<br>ity and<br>ity and<br>ity and | gemen<br>ssions.<br>I Java<br>I Com<br>I Cusi | t of privat<br>Standar<br>mand Li<br>tom Trus | rd Trust 💽<br>ine Trust  | rusted certificat | e authorities | (CAs). This | s page lets yo<br>Which o<br>trust ke | ou view<br>configur<br>systores |

c. Enter the Path where KeyStore generated is stored and then Enter the passphrase

| Home >Su             | ummary                      | of Environme                  | nt >Summa               | ry of Sei          | rvers >I            | Managed     | Server_1                  |                    |                               |                       |                                   |                                                           |
|----------------------|-----------------------------|-------------------------------|-------------------------|--------------------|---------------------|-------------|---------------------------|--------------------|-------------------------------|-----------------------|-----------------------------------|-----------------------------------------------------------|
| settings fo          | or Man                      | agedServe                     | r_1                     |                    |                     |             |                           |                    |                               |                       |                                   |                                                           |
| Configura            | ation                       | Protocols                     | Logging                 | Debu               | g Ma                | onitoring   | Control                   | Deployments        | Services                      | Security              | Notes                             |                                                           |
| General              | Cluste                      | er Service                    | s Keyst                 | ores               | SSL                 | Federat     | ion Services              | Deployment         | Migration                     | Tuning                | Overload                          | Health Monitor                                            |
| Save                 |                             |                               |                         |                    |                     |             |                           |                    |                               |                       |                                   |                                                           |
| Keystore<br>you to m | es ensur<br>hanage t<br>es: | e the secure<br>he security o | storage ar<br>f message | nd mana<br>transmi | igement<br>issions. | t of privat | e keys and<br>Custom Iden | trusted certificat | e authorities<br>andard Trust | (CAs). This<br>Change | s page lets y<br>Which<br>trust k | ou view and defin<br>configuration rule<br>eystores? More |
| — Identii            | ty —                        |                               |                         |                    |                     |             |                           |                    |                               |                       |                                   |                                                           |
| Custom               | Identit                     | y Keystore                    | :                       |                    |                     | (           | /bmwl1036                 | 6/testidentity.j   | ks                            |                       | The pa                            | th and file name o                                        |
| Custom               | Identit                     | y Keystore                    | Туре:                   |                    |                     |             | JKS                       |                    |                               |                       | The ty                            | pe of the keystor                                         |
| Custom 1             | Identit                     | y Keystore                    | Passphra                | ise:               |                     | [           | •••••                     | •••••              |                               |                       | The en<br>keysto                  | crypted custom ic<br>re will be opened                    |
| Confirm              | Custor                      | n Identity I                  | eystore                 | Passph             | irase:              |             | ••••••                    | •••••              |                               |                       |                                   |                                                           |
| — Trust ·            |                             |                               |                         |                    |                     |             |                           |                    |                               |                       |                                   |                                                           |
| Java Sta             | andard                      | Trust Keys                    | tore:                   |                    |                     | /           | scratch/app               | /bmwl 1036/jrock   | it/jre <b>/</b> lib/sec       | urity/cacert          | s The pa                          | th and file name o                                        |
|                      |                             |                               |                         |                    |                     | -           |                           |                    |                               |                       |                                   |                                                           |

d. Under SSL tab Enter the Alias and the key Passphrase

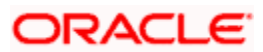

| Configura                          | tion Pr                                          | otocols L                         | .ogging    | Debug     | Monitoring      | Control       | Deployments              | Services     | Security     | Notes                                              |                                    |
|------------------------------------|--------------------------------------------------|-----------------------------------|------------|-----------|-----------------|---------------|--------------------------|--------------|--------------|----------------------------------------------------|------------------------------------|
| General                            | Cluster                                          | Services                          | Keysto     | res 55    | L Federatio     | n Services    | Deployment               | Migration    | Tuning       | Overload                                           | He                                 |
| Click the L                        | Lock & Ed                                        | <i>lit</i> button in              | the Chan   | ige Cente | r to modify the | e settings or | n this page.             |              |              |                                                    |                                    |
| Save                               |                                                  |                                   |            | -         |                 |               |                          |              |              |                                                    |                                    |
|                                    |                                                  |                                   |            |           |                 |               |                          |              |              |                                                    |                                    |
| This page                          | elets you v                                      | view and det                      | fine vario | us Secure | Sockets Layer   | r (SSL) setti | ngs for this serv        | er instance. | These settir | ngs help you                                       | u to n                             |
| Identity a                         | and Trust                                        | t Locations                       | 5:         |           |                 | Keystores     | Change                   |              |              | Indica                                             | ates v                             |
| _ Identit                          |                                                  |                                   |            |           |                 |               |                          |              |              | Key) a                                             | as we                              |
| Tuentit                            | Y                                                |                                   |            |           |                 |               |                          |              |              |                                                    |                                    |
| Duinesta K                         |                                                  |                                   |            |           |                 | from Curch    | an Identity Kau          | tava         |              | The la                                             | auata                              |
| Private K                          | ey Locati                                        | ion:                              |            |           |                 | from Cust     | om Identity Keys         | tore         |              | The k<br>Info                                      | eysto                              |
| Private K<br>Private K             | ey Locati<br>ey Alias:                           | ion:                              |            |           |                 | from Custo    | om Identity Keys         | tore         |              | The k<br>Info<br>The k                             | eysta                              |
| Private K<br>Private K             | ey Locati<br>ey Alias:                           | ion:                              |            |           |                 | from Cust     | om Identity Keys<br>cert | itore        |              | The k<br>Info<br>The k<br>the se                   | eysta<br>eysta<br>erver            |
| Private K<br>Private K             | iey Locati<br>iey Alias:<br>te Key Pa            | ion:<br>ussphrase:                |            |           |                 | from Custa    | om Identity Keys<br>cert | tore         |              | The k<br>Info<br>The k<br>the se<br>The k          | eysta<br>eysta<br>erver            |
| Private K<br>Private K<br>@ Privat | ey Locati<br>ey Alias:<br>te Key Pa              | ion:<br>Issphrase:                |            |           |                 | from Custa    | om Identity Keys<br>cert | tore         |              | The k<br>Info<br>The k<br>the se<br>The k<br>serve | eysta<br>erver<br>erver            |
| Private K<br>Private K<br>@ Privat | ey Locati<br>ey Alias:<br>te Key Pa<br>rm Privat | ion:<br>Issphrase:<br>Ie Key Pas: | sphrase    | :         |                 | from Custa    | om Identity Keys<br>cert | tore         |              | The k<br>Info<br>The k<br>the se<br>The k<br>serve | eysto<br>erver<br>eysto<br>er's pr |

Certificate displayed by Weblogic needs to be copied to apache, below steps needs to be followed

e. Execute the openSSL command, openssl s\_client -connect <WL host: Port>

Eg: openssl s\_client -connect wlserver1:7004. It will give output as below

-bash-4.1\$ openssl s\_client -connect wlserver1:7004 CONNECTED(0000003) depth=0 C = IN, ST = IN, L = IN, O = IN, OU = IN, CN = IN verify error:num=18:self signed certificate verify return:1 depth=0 C = IN, ST = IN, L = IN, O = IN, OU = IN, CN = IN verify return:1 ---Certificate chain 0 s:/C=IN/ST=IN/L=IN/O=IN/OU=IN/CN=IN i:/C=IN/ST=IN/L=IN/O=IN/OU=IN/CN=IN

Server certificate

-----BEGIN CERTIFICATE-----

MIICEzCCAXygAwlBAglEUigrQTANBgkqhkiG9w0BAQUFADBOMQswCQYDVQQGEwJJ TjELMAkGA1UECBMCSU4xCzAJBgNVBAcTAklOMQswCQYDVQQKEwJJTjELMAkGA1UE CxMCSU4xCzAJBgNVBAMTAklOMB4XDTEzMDkwNTA2NTcwNVoXDTE0MDkwNTA2NTcw NVowTjELMAkGA1UEBhMCSU4xCzAJBgNVBAgTAklOMQswCQYDVQQHEwJJTjELMAkG A1UEChMCSU4xCzAJBgNVBAsTAklOMQswCQYDVQQDEwJJTjCBnzANBgkqhkiG9w0B AQEFAAOBjQAwgYkCgYEAita2L8q7cA+aMbnCIWIjXO+2If+1/Oz3tiLJiC2ulhD/ kd7Q+TxjPS5qsGDhK4jgLOTk4wwNzjawvQVUBY+s5XGwSQatujkgk9kmu+d1zP29 5Hwer0wvA/mRH3k4tj9Os1ueJaHgldI1eS16bhadMV1C7Z9Tr1M+2fdjzGWSI0UC AwEAATANBgkqhkiG9w0BAQUFAAOBgQA62+BFGN5CMQJkX3YUf1l0KhLJveWQwwGI OHnW2lchW3YK4YyKsI5b4HdNuBeGjINn47wnujhqPjh6BI8pqbHOYIPjKpNwjTVn 5qkxKZhC5WCMdA3lyyGSQrmUIxJBatw2fVhGaMxdQRy7WujPL5Vf5N+TpedTwXWY ampTtc+4cw==

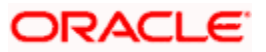

-----END CERTIFICATE-----

subject=/C=IN/ST=IN/L=IN/O=IN/OU=IN/CN=IN issuer=/C=IN/ST=IN/L=IN/O=IN/OU=IN/CN=IN No client certificate CA names sent SSL handshake has read 665 bytes and written 295 bytes New, TLSv1/SSLv3, Cipher is RC4-MD5 Server public key is 1024 bit Secure Renegotiation IS NOT supported Compression: NONE Expansion: NONE SSL-Session: Protocol : TLSv1 Cipher : RC4-MD5 Session-ID: EF4D92AFB99069ADF35DB9B16E8B36C9 Session-ID-ctx: Master-Key: 3B9AD7E1F72C0A50FF4C10458F392C763331CDD5313832A8BF28EDEBFFCD8E6D928944D 4698FC302F3A490116DC6E320 Key-Arg : None Krb5 Principal: None PSK identity: None PSK identity hint: None Start Time: 1378442902 Timeout : 300 (sec) Verify return code: 18 (self signed certificate)

- f. The section highlighted in red above is the certificate presented by weblogic. This needs to be copied to new file and name this file as server.pem under location \$PREFIX/conf/
- 3. Apache to be configured to use the SSL

In httpd.conf add the below directive

<Location /FCJNeoWeb> SetHandler weblogic-handler SecureProxy ON WLProxySSL ON

RequireSSLHostMatch false

TrustedCAFile /scratch/oracle/apache/conf/server.pem

EnforceBasicConstraints false

</Location>

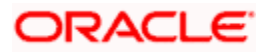

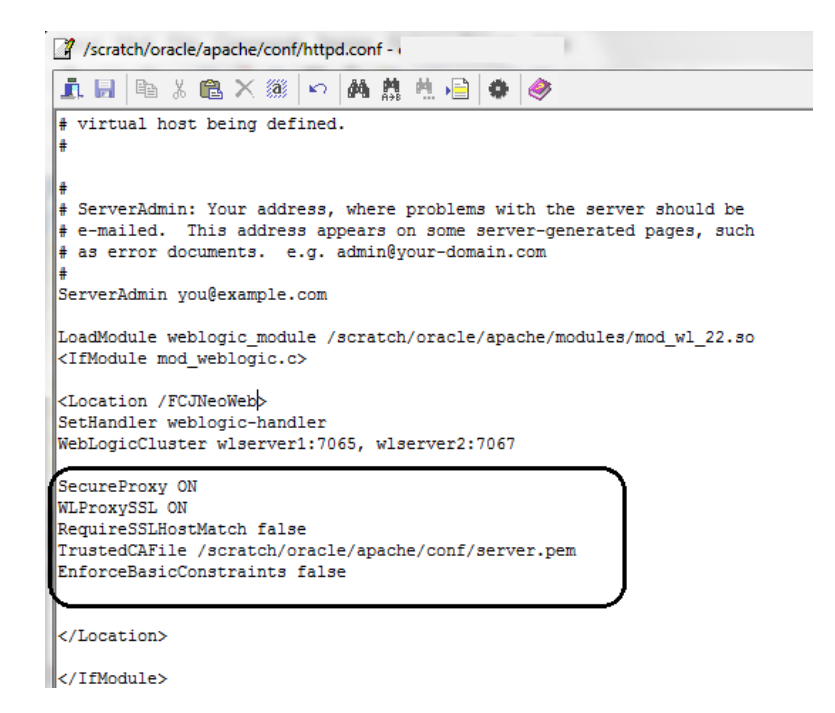

4. Restart Apache and access using the URL

https://<hostname>:<port>/FCJNeoWeb/

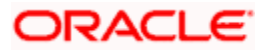

# 5. Starting, Stopping, and Restarting Apache

Run below commands

- \$PREFIX/bin/apachectl start
- \$PREFIX/bin/apachectl stop
- \$PREFIX/bin/apachectl restart

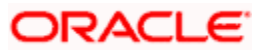

### 6. Debugging

1. LogLevel and ErrorLog directives in httpd.conf file control the location and log file severity.

| 3 /scratch/oracle/apache/conf/httpd.conf -                                                                                                    |
|----------------------------------------------------------------------------------------------------|
| 直目 🗈 🎖 🛍 🗙 🛞 🗠 🛤 🏥 🖶 📄 🗇                                                                                                    |
| <pre># # ErrorLog: The location of the error log file. # If you do not specify an ErrorLog directive within a <virtualhost> # container, error messages relating to that virtual host will be # logged here. If you *do* define an error logfile for a <virtualhost> # container, that host's errors will be logged there and not here.</virtualhost></virtualhost></pre> |
| ₩<br>ErrorLog "logs/error_log"                                                                                                    |
| <pre># # LogLevel: Control the number of messages logged to the error_log. # Possible values include: debug, info, notice, warn, error, crit, # alert, emerg. # LogLevel warn</pre>                                                                                                    |
| <ifmodule log_config_module=""></ifmodule>                                                                                                    |

2. To enable debugging for communication between apache and weblogic add the following directives under Location tag

WLLogFile <File path>

Debug ALL

DebugConfigInfo ON

| A Control A control A control A | /scratch/oracle/apache/conf/httpd.conf -                                                                                                    |
|----------------------------------------------------------------------------------------------------|----------------------------------------------------------------------------------------------------|
| <pre># # ServerAdmin: Your address, where problems with the server should be # e-mailed. This address appears on some server-generated pages, such # as error documents. e.g. admin@your-domain.com # ServerAdmin you@example.com LoadModule weblogic_module /scratch/oracle/apache/modules/mod_wl_22.so <ifmodule mod_weblogic.c=""> <location fcjneoweb=""> SetHandler weblogic-handler WebLogicCluster wlserver1:7065, wlserver2:7067 SecureProxy ON WLProxySSL ON RequireSSLHostMatch false TrustedCAFile /scratch/oracle/apache/conf/server.pem EnforceBasicConstraints false WLLogFile /scratch/oracle/apache/logs/wlproxy.log Debug ALL DebugConfigInfo ON </location></ifmodule></pre>                                                                                                    | 🗓 🗟 🐚 🗴 🎕 🗠 🛤 🎎 🖳 🖨 🧇                                                                                                    |
| LoadModule weblogic_module /scratch/oracle/apache/modules/mod_wl_22.so<br><ifmodule mod_weblogic.c=""><br/><location fcjneoweb=""><br/>SetHandler weblogic-handler<br/>WebLogicCluster wlserver1:7065, wlserver2:7067<br/>SecureProxy ON<br/>WLProxySSL ON<br/>RequireSSLHostMatch false<br/>TrustedCAFile /scratch/oracle/apache/conf/server.pem<br/>EnforceBasicConstraints false<br/>WLLogFile /scratch/oracle/apache/logs/wlproxy.log<br/>Debug ALL<br/>DebugConfigInfo ON<br/></location></ifmodule>                                                                                                    | <pre># # ServerAdmin: Your address, where problems with the server should be # e-mailed. This address appears on some server-generated pages, such # as error documents. e.g. admin@your-domain.com # ServerAdmin you@example.com</pre>                                                                                                    |
| WLLogFile /scratch/oracle/apache/logs/wlproxy.log<br>Debug ALL<br>DebugConfigInfo ON<br>                                                                                                    | LoadModule weblogic_module /scratch/oracle/apache/modules/mod_wl_22.so<br><ifmodule mod_weblogic.c=""><br/><location fcjneoweb=""><br/>SetHandler weblogic-handler<br/>WebLogicCluster wlserver1:7065, wlserver2:7067<br/>SecureProxy ON<br/>WLProxySSL ON<br/>RequireSSLHostMatch false<br/>TrustedCAFile /scratch/oracle/apache/conf/server.pem<br/>EnforceBasicConstraints false</location></ifmodule> |
|                                                                                                    | WLLogFile /scratch/oracle/apache/logs/wlproxy.log<br>Debug ALL<br>DebugConfigInfo ON<br>                                                                                                    |

</IfModule>

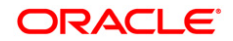

Apache Server Configuration for FLEXCUBE [May] [2022] Version 14.6.0.0.0

Oracle Financial Services Software Limited Oracle Park Off Western Express Highway Goregaon (East) Mumbai, Maharashtra 400 063 India

Worldwide Inquiries: Phone: +91 22 6718 3000 Fax: +91 22 6718 3001 www.oracle.com/financialservices/

Copyright © 2007, 2022, Oracle and/or its affiliates. All rights reserved.

Oracle and Java are registered trademarks of Oracle and/or its affiliates. Other names may be trademarks of their respective owners.

U.S. GOVERNMENT END USERS: Oracle programs, including any operating system, integrated software, any programs installed on the hardware, and/or documentation, delivered to U.S. Government end users are "commercial computer software" pursuant to the applicable Federal Acquisition Regulation and agency-specific supplemental regulations. As such, use, duplication, disclosure, modification, and adaptation of the programs, including any operating system, integrated software, any programs installed on the hardware, and/or documentation, shall be subject to license terms and license restrictions applicable to the programs. No other rights are granted to the U.S. Government.

This software or hardware is developed for general use in a variety of information management applications. It is not developed or intended for use in any inherently dangerous applications, including applications that may create a risk of personal injury. If you use this software or hardware in dangerous applications, then you shall be responsible to take all appropriate failsafe, backup, redundancy, and other measures to ensure its safe use. Oracle Corporation and its affiliates disclaim any liability for any damages caused by use of this software or hardware in dangerous applications.

This software and related documentation are provided under a license agreement containing restrictions on use and disclosure and are protected by intellectual property laws. Except as expressly permitted in your license agreement or allowed by law, you may not use, copy, reproduce, translate, broadcast, modify, license, transmit, distribute, exhibit, perform, publish or display any part, in any form, or by any means. Reverse engineering, disassembly, or decompilation of this software, unless required by law for interoperability, is prohibited.

The information contained herein is subject to change without notice and is not warranted to be error-free. If you find any errors, please report them to us in writing.

This software or hardware and documentation may provide access to or information on content, products and services from third parties. Oracle Corporation and its affiliates are not responsible for and expressly disclaim all warranties of any kind with respect to third-party content, products, and services. Oracle Corporation and its affiliates will not be responsible for any loss, costs, or damages incurred due to your access to or use of third-party content, products, or services.